The first step the applicant must complete is **New User Registration**. Click on the Registration button as shown in the image below.

|                 | 730011    |
|-----------------|-----------|
| ogin            |           |
| Password        |           |
|                 |           |
| I'm not a robot | reCAPTCHA |

The applicant will be redirected to the New User Registration page, as shown in the image below. Applicants must enter a valid First Name, Last Name, Date of Birth, and SSN Number for successful registration. Applicants who do not have a valid SSN must place a checkmark in the box, as shown below, which will generate a unique ID. Applicants must also use a valid email address for registration. This email address will become the applicant's Username for login, used for receiving temporary passwords and email notifications from NMPED.

*Note* that the \* identifies required fields. Applicants will select the Applicant role from the Role Requested dropdown seen below. If you require a district administrative role, the LEA (district/charter) must email the Licensure Manager to request this role and for approval.

| lease enter your information  | ı below.        |             |                     |               |                    |              |                     |    |                   |
|-------------------------------|-----------------|-------------|---------------------|---------------|--------------------|--------------|---------------------|----|-------------------|
| Check this box if you DO NOT  | have a Social S | ecurity Nu  | mber (SSN). To proc | eed with you: | r application, a d | ummy ssn wi  | ll be autopopulated | ł. |                   |
| User Personal Informatio      | n               |             |                     |               |                    |              |                     |    |                   |
| Prefix                        | First Name*     |             |                     | Last Name*    |                    |              | Suffix              |    | Middle Name       |
| Prefix                        | Enter First Na  | ame         |                     | Enter Last    | Name               |              | Suffix              | ~  | Enter Middle Name |
| Former Name(s) / Nick Name    | 9               | Date of Bir | rth*                | Phone*        |                    |              |                     |    |                   |
| Enter Former Name / Nick Na   | me              | <b>#</b>    |                     | <b>C</b>      |                    |              |                     |    |                   |
| Physical Mailing Address *    |                 |             |                     |               |                    |              |                     |    |                   |
| Enter Physical Mailing Addres | s               |             |                     |               |                    |              |                     |    |                   |
| City*                         |                 |             | State *             |               |                    |              | Zip Code*           |    |                   |
| Enter City                    |                 |             | Select State        |               |                    | ~            | Enter Zip Cod       | e  |                   |
| Social Security Number*       |                 |             | Role Requeste       | ed *          |                    |              |                     |    |                   |
| Enter Social Security Number  |                 | Ø           | Applicant x         |               |                    |              |                     |    |                   |
|                               |                 |             |                     |               |                    |              |                     |    |                   |
| Security Information          |                 |             | ✓ UnSelect          | t All         |                    |              |                     |    |                   |
| Email (Username) *            |                 |             | Search              |               |                    |              | *                   |    |                   |
| Enter Email Address           |                 |             | Applicar            | nt            | Enter              | Confirm Emai | l Address           |    |                   |
| Paceword *                    |                 |             |                     |               | Password (Ag       | ain)*        |                     |    |                   |
| rassworu                      |                 |             |                     |               | Password (Aga      | anny         |                     |    |                   |

The Security Information section, seen below, requires the applicant to create a password that will be used for future login purposes.

| Security Information                                                                                                    |      |        |                     |                            |   |
|----------------------------------------------------------------------------------------------------|------|--------|---------------------|----------------------------|---|
| Email (Username) *                                                                                                    |      | Confir | m Email (Username)* | r                          |   |
| Senter Email Address                                                                                                    |      |        | Enter Confirm Email | Address                    |   |
| Password *                                                                                                    |      | Passw  | ord (Again)*        |                            |   |
| Enter Password                                                                                                    | Ø    | Ente   | r Password Again    |                            |   |
| Password Rules<br>Password must be at least eight characters long.<br>Password must contain at least one upper, one lower and one numeric character<br>Password can not contain words that can be found in a dictionary.<br>Password must contain at least one special characters. (eg, +, !, &, \$, or ?)<br>Password needs to be changed every 60 days. | a.   |        |                     |                            |   |
| Organizational Affiliations                                                                                                    |      |        |                     |                            |   |
| Do or did you have a NM License?                                                                                                    |      |        |                     |                            |   |
| ⊖Yes ⊖No                                                                                                    |      |        |                     |                            |   |
| Most Recent District/State Charter                                                                                                    |      |        |                     | Affiliation                |   |
| Select Most Recent District/State Charter   Place of Employee                                                                                                    | nent |        |                     | Select Primary Affiliation | ~ |
| Previous/Current License Number                                                                                                    |      |        |                     |                            |   |
| Enter Previous/Current License Number                                                                                                    |      |        |                     |                            |   |
| Search License Number                                                                                                    |      |        |                     |                            |   |

Organization Affiliations section, seen above, requires a Yes or No response to "Do or did you have a NM License?" Applicants with an existing or expired NM license would select "Yes" and click "Search License Number" which will populate the "Previous/Current License Number" field with the applicant's License number.

The applicant will complete the remaining required fields under "Other Information".

## Password Rules:

- Password must be at least eight characters long
- Password must contain at least one upper, one lower and one numeric character
- Password cannot contain words that can be found in a dictionary
- Password must contain at least one special character (eg. \*, !, \$, or ?)
- Sample password MyF@v0r!teSch\*\*I

Other Information is used to collect data for PED purposes. Although it is a required field, there is an option to select "Prefer not to say".

| ( | Other Information |   |                  |   |             |   |
|---|-------------------|---|------------------|---|-------------|---|
| ( | Gender*           |   | Ethnicity *      |   | Race*       |   |
|   | Select Gender     | ~ | Select Ethnicity | ~ | Select Race | ~ |
|   |                   |   |                  |   |             |   |

## Acknowledgement

□ I acknowledge that I have a valid SSN and I have provided the same SSN above.

| l'm not a r | ot reCAPT | PTCHA. |
|-------------|-----------|--------|
| Cancel Regi | r         |        |

After the User enters all \*required information, the final step of New User Registration requires the applicant to place a checkmark in the Acknowledgement box and click "I'm not a robot" for verification.

The Applicant will receive a dialog box confirming you must update your profile if changes must be made (i.e., name, address, phone number, etc.), then click the OK button. Thereafter, a message stating "Registration Successful" and an email notification of successful registration.

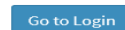

# **Steps for Login**

Registered applicants will log in with their Username (email address) and password created in Registration. For verification purposes, the User will click "I'm not a Robot" and follow the Captcha photo requirements. https://licensureapp.ped.state.nm.us/

The Username is the User's email address entered in Registration.

The Password entered here <u>must</u> match the password created in Registration.

| Professional Licensure S | Bureau<br>ystem              |
|--------------------------|------------------------------|
|                          |                              |
| ogin                     |                              |
| UserName                 |                              |
| Password                 |                              |
| I'm not a robot          | reCAPTCHA<br>Privacy - Terms |
|                          | Register                     |
| Sign In                  | register                     |

A Security Access Code will be sent to the applicant's registered email address and entered in the field below. The User may need to check their Junk Mailbox. If, after two minutes, a Temporary Password is not received, the User can click on "Send Again".

| MAPEO                                                    |                                                                                                    |                  |                  |                       |                |
|----------------------------------------------------------|----------------------------------------------------------------------------------------------------|------------------|------------------|-----------------------|----------------|
|                                                          | PED LOGIN - Security Access Code                                                                                                    |                  |                  |                       |                |
| Professional Licensure Bureau<br>NM PED Licensure System | NoReplyPED <join.us@state.nm.us></join.us@state.nm.us>                                                                                                    | ← Reply          | ≪ Reply All      | $\rightarrow$ Forward | <b>i</b>       |
|                                                          | To • Jaquez, Jenna, PED                                                                                                    |                  |                  | Thu 7/                | 7/2022 2:29 PM |
| Enter the Security Access Code you received by Email     | Start your reply all with: It worked! Thank you! Did you request this? (i) Feedback                                                                                |                  |                  |                       |                |
| Send again                                               | Dear January                                                                                                    |                  |                  |                       |                |
| Security Access Code                                     | Your Security Access Code to login into the NMPED Licensure Portal is Controls. This Security Access Code is valid for 15 minutes. Plea for future login purposes. | se delete this e | mail after using | the code as it w      | vill not work  |
| Validate Cancel                                          | Thank you,<br>Professional Licensure Bureau                                                                                                    |                  |                  |                       |                |

After the Login, a dialog box will appear, and the applicant will click "OK." You may get another dialog asking if you want to save your password. Please click No Thanks, as it will save the one-time passcode as your password. You will then be re-directed to the Landing page as seen below. Select "License Application" from the PED Application dropdown and select "Applicant" as the user role from the Select Your Role dropdown, then click the Go button.

### IMPORTANT NOTICE

#### NOTICE REGARDING A CHANGE OF ADDRESS

The Public Education Department ("PED") considers the mailing address, inclusive of any email address, that you have provided on this Application to be your official address of record. Any notice, letter, meno, or other form of communication, which PED is required by law to provide, or voluntarily chooses to provide, to you, shall be sent to the address of record and shall be deemed delivered once sent to the address of record, even if returned undelivered to the PED. Please be advised that as a Licensee of the PED, you are responsible for immediately notifying the PED of any change in street address or email address using the Change of Address Form. Submission of such form shall be the sole means by which you may change your address of record with the PED. If you relocate, change your mailing address, or change your email address and have not submitted your new address to the PED using the Change of Address Form, the PED will continue to consider the address you provided on this application, or on a subsequent Change of Address Form, to PED will continue form, to be your address or fercord.

#### NOTICE REGARDING A CHANGE IN EMPLOYMENT

As a Licensee of the PED you are required to ensure that you notify the PED of any change in employment if such change in employment results in your employment in any position that requires PED licensure. You must notify the PED within ten days of the first day of your new employment using the Change of Employment form.

| save password                           |                         |
|-----------------------------------------|-------------------------|
| Microsoft Edge will update y this site. | your saved password for |
| jmjaquez1276@gmail.com                  | ~                       |
| •••••                                   | 6                       |
|                                         |                         |

| License Application | ~ |
|---------------------|---|
| Your Roles*         |   |
| Applicant           | ~ |

The Licensure Portal has a security measure in place that will redirect Users to the Login page after 30 minutes.